### **Citrix Access Gateway Web Interface Proxy**

#### Contents

- 1 Introduction
- 2 Prerequisites
- 3 Baseline
- 4 Architecture 5 Installation

  - 5.1 PINsafe and Web Interface Integration Configuration
    5.2 CAG Standard and CAG VPX configuration and installation
    5.3 Citrix Web Interface configuration and installation

  - 5.4 Additional Installation Options
- 6 Verifying the Installation
  7 Uninstalling the PINsafe Integration
- 8 Troubleshooting
- 9 Known Issues and Limitations 10 Additional Information

## Introduction

This document is to supplement the Citrix Access Gateway and Citrix Web Interface documentation for the deployment of PINsafe on the Web Interface and using the Secure Ticket Authority to pass authentication from the Citrix Access Gateway to the Citrix Web Interface.

# Prerequisites

Citrix Access Gateway 5.x

Citrix Web Interface 5.x

PINsafe 3.x

## **Baseline**

Citrix Access Gateway 5.0

Citrix Web Interface 5.4

PINsafe 3.8

## **Architecture**

When a user authenticates to the Citrix Access Gateway, the authentication is passed to the Web Interface and the user may use PINsafe authentication.

## Installation

#### PINsafe and Web Interface Integration Configuration

Follow the steps for the appropriate version of PINsafe Web Interface Integration on the PINsafe server see Integrations. Test that this integration is fully working.

#### CAG Standard and CAG VPX configuration and installation

Configure the Access Gateway with networking information in the required deployment scenario. On the CAG enter under Name Service Providers the IP address and Fully Qualified Hostname of the Web Interface server under the section HOSTS File.

| hese servers.                                            |                                         |                         |                                                                |                                                     |
|----------------------------------------------------------|-----------------------------------------|-------------------------|----------------------------------------------------------------|-----------------------------------------------------|
|                                                          | Domain Name Se                          | rvers WINS Ser          | ver                                                            |                                                     |
| First DNS Server:                                        | 8.8.8.8                                 |                         |                                                                |                                                     |
| Second DNS Server:                                       | 8.8.4.4                                 |                         |                                                                |                                                     |
| Third DNS Server:                                        |                                         |                         |                                                                |                                                     |
| HOSTS File<br>Click New to add the<br>domain name to the | e IP address and fully q<br>HOSTS file. | walified                | DNS Suffixes<br>Do not precede a suff<br>DNS server as site.co | fix with a period. Specify the<br>m, not .site.com. |
| IP Address                                               | Fully                                   | y qualified domain name | Suffix                                                         | Priority                                            |
|                                                          | TSW                                     | IDMZ                    |                                                                |                                                     |

Under Deployment Mode set the Access Gateway Mode to Appliance Only.

| Configure the setting<br>appliance. | to use the Delivery Services Console                            | or Access Controller to configure the Access C | Sateway |
|-------------------------------------|-----------------------------------------------------------------|------------------------------------------------|---------|
|                                     | Access Gateway Settings                                         |                                                |         |
| Identifier:                         | * he                                                            | Сору                                           |         |
| Access Gateway m                    | de: <ul> <li>Appliance only</li> <li>Acces</li> </ul>           | s Controller                                   |         |
|                                     | Select your preferred mode for configuring s<br>Access Gateway. | ettings to manage                              |         |
|                                     | Access Controller Settings                                      |                                                |         |
| Shared key:                         | *                                                               | Сору                                           |         |
| Server address:                     | *                                                               |                                                |         |
|                                     | Secure connection                                               |                                                |         |
| Port:                               | * 80                                                            |                                                |         |
| * Indicates required f              | Nr.                                                             |                                                |         |

Set the Logon Point as home.

| nable users to I | og on with a user name and password, ar | then connect to resources in t | the internal networ | k.      |
|------------------|-----------------------------------------|--------------------------------|---------------------|---------|
|                  |                                         |                                |                     |         |
| Name             | Description                             | Туре                           | Enabled             | Default |
| Br               |                                         | Basic                          | 4                   | 6       |
|                  |                                         |                                |                     |         |
|                  |                                         |                                |                     |         |
|                  |                                         |                                |                     |         |
|                  |                                         |                                |                     |         |
|                  |                                         |                                |                     |         |

Configure the Logon Point Properties to authenticate with the Web Interface, using the hostname allows the DMZ IP address range to be hidden.

| Properties   | Customization                   |                  |                                       |                     |
|--------------|---------------------------------|------------------|---------------------------------------|---------------------|
|              | General Properties              |                  | Logon Point Visibility                | User Remediation Me |
| Name:        | ∦ βr                            |                  |                                       | Show message        |
| Description: |                                 | Device profiles: |                                       |                     |
|              | Disable                         |                  |                                       |                     |
| Туре:        | Basic v                         |                  |                                       |                     |
|              | Authenticate with Web Interface | Match:           | All                                   |                     |
|              | Website Configuration           |                  |                                       |                     |
|              |                                 |                  | Session Properties                    |                     |
|              | Authentication Profiles         |                  | Override user inactivity time-out:    |                     |
| Primary:     | * None V                        |                  | 0 (off)                               |                     |
| Secondary:   | None                            |                  | Override network inactivity time-out: |                     |
|              |                                 |                  | 0 (off)                               |                     |
|              | Authorization Profiles          |                  | Override session time-out:            |                     |
| Primary:     | None                            |                  | 1 minutes                             |                     |
|              |                                 |                  |                                       |                     |

Enter the Web Interface server for the Web Address and Application Type should be WEBINTERFACE.

| addresses to which Access Gate | way will allow access. |          |      |
|--------------------------------|------------------------|----------|------|
|                                |                        |          |      |
| Beginning IP Address           | Ending IP Address      | Protocol | Por  |
|                                |                        | 10.4     |      |
| 192.168.0.1                    | 192.168.0.200          | ICA      | 1494 |

1

Configure the Web Interface as the STA (Secure Ticket Authority).

| Secure Ticket A  | uthority (STA | <ul> <li>issues tickets in respons</li> <li>Click New to configure STA</li> </ul> | e to connection requests | for published applications |
|------------------|---------------|-----------------------------------------------------------------------------------|--------------------------|----------------------------|
| guico in the vie | io interidee. | disk from to configure of A                                                       | Contrate on Access Gale  |                            |
|                  |               |                                                                                   |                          |                            |
|                  |               |                                                                                   |                          |                            |
| Server           | Port          | Path                                                                              | Identifier               | Connection Type            |
| Server           | Port<br>8080  | Path<br>/Scripts/CtxSTA.dll                                                       | Identifier<br>STA150     | Connection Type            |

#### Citrix Web Interface configuration and installation

Г

On the Citrix Web Interface edit the Secure Access Settings, Access Methods to be Gateway Direct.

| t Secure Acc                                            | cess Setti                             | ngs - XenApp                               | CİTRIX                       |
|---------------------------------------------------------|----------------------------------------|--------------------------------------------|------------------------------|
| Specify A                                               | Acces                                  | <b>s Methods</b>                           | clress, mask, and associated |
| access method<br>User device a<br>IP address<br>Default | d. <u>More</u><br>ddresses (ir<br>Mask | order):<br>Access method<br>Gateway direct | Move Up<br>Move Down         |
| Add                                                     | Edit.                                  | Remove                                     |                              |
|                                                         |                                        |                                            |                              |

The (FQDN) Fully Qualified Domain Name needs to be entered for the Gateway Settings

| lit Secure Access                       | Settings - Xei                                | пАрр                                   |               |                   | ×      |
|-----------------------------------------|-----------------------------------------------|----------------------------------------|---------------|-------------------|--------|
|                                         |                                               |                                        |               |                   | CITRIX |
| Specify Ga                              | teway Se                                      | ttings                                 |               |                   |        |
| Specify gateway se<br>the Access Gatewa | rver details for a<br>y <u>or Secure Ga</u> l | any user device:<br>teway. <u>More</u> | s that access | this site through | n<br>— |
| Address (FQDN):                         | citrix.swivelsec                              | ure.com                                |               |                   |        |
| Port:                                   | 443                                           |                                        |               |                   |        |
| Enable session                          | reliability                                   |                                        |               |                   |        |
| E Request tic                           | ets from two ST                               | As, where availa                       | able          |                   |        |
|                                         |                                               |                                        |               |                   |        |
|                                         |                                               |                                        |               |                   |        |
|                                         |                                               |                                        |               |                   |        |
|                                         |                                               |                                        |               |                   |        |
|                                         |                                               |                                        |               |                   |        |
|                                         |                                               |                                        | < Back        | Next >            | Cancel |

#### **Additional Installation Options**

### Verifying the Installation

Browse to the login page and authenticate with PINsafe credentials.

Uninstalling the PINsafe Integration Troubleshooting Known Issues and Limitations Additional Information